Brugervejledning

Analyseresultater på internet Lab Advisor Alert

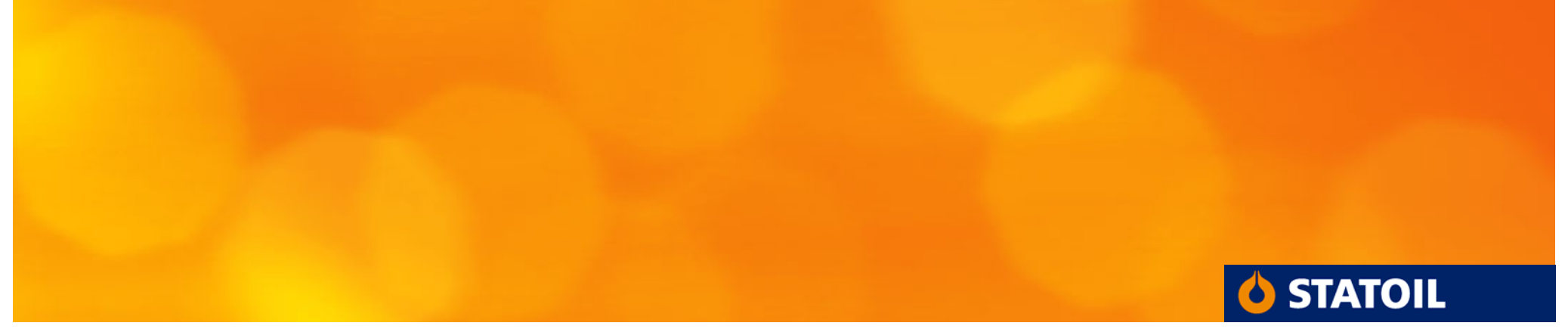

# Internettadressen er www.statoil.dk/olieanalyser

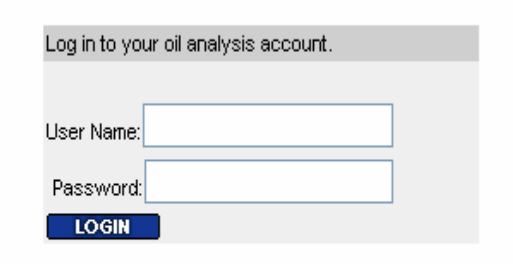

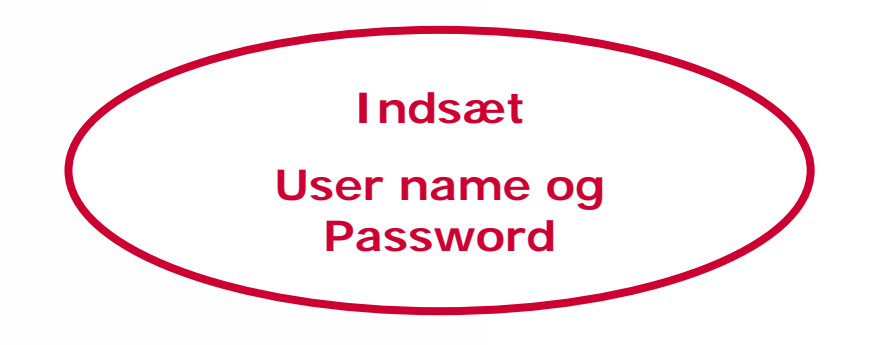

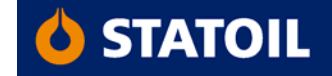

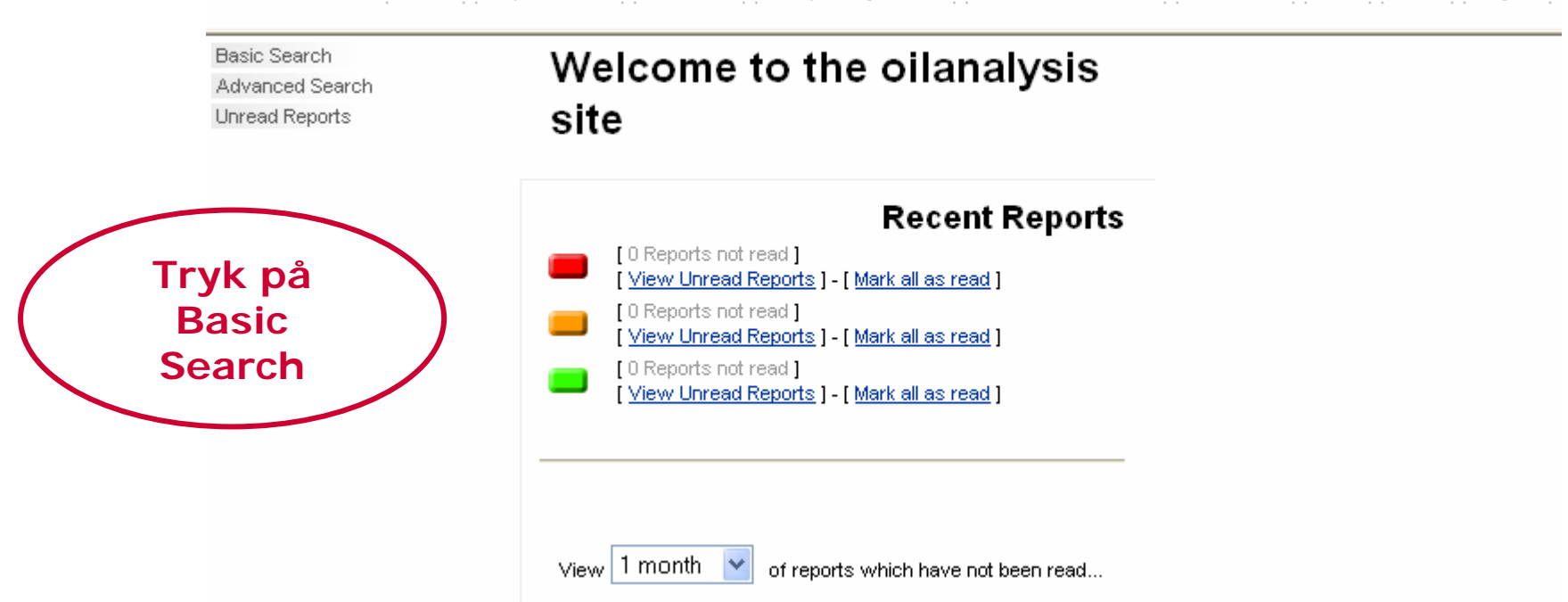

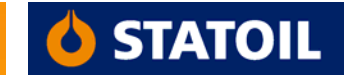

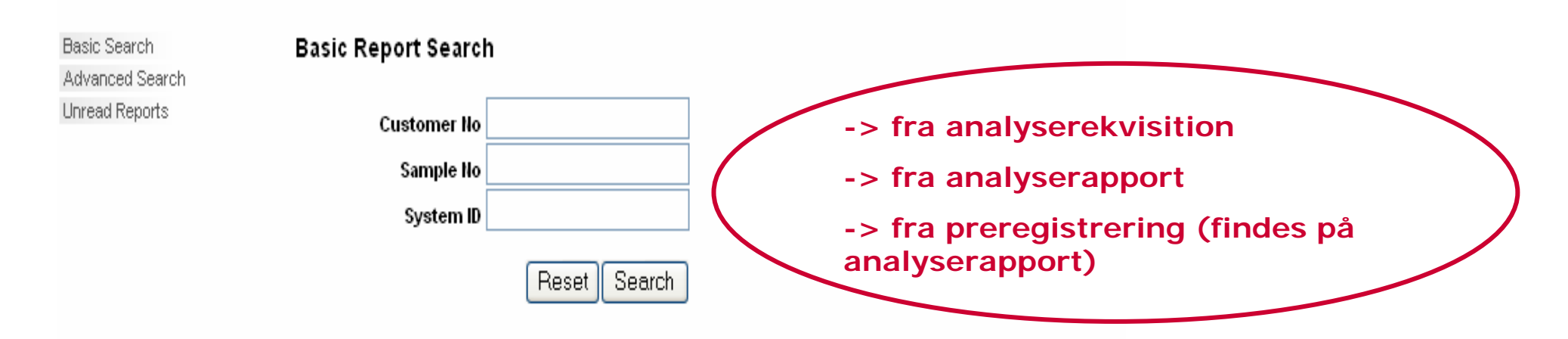

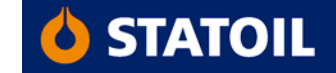

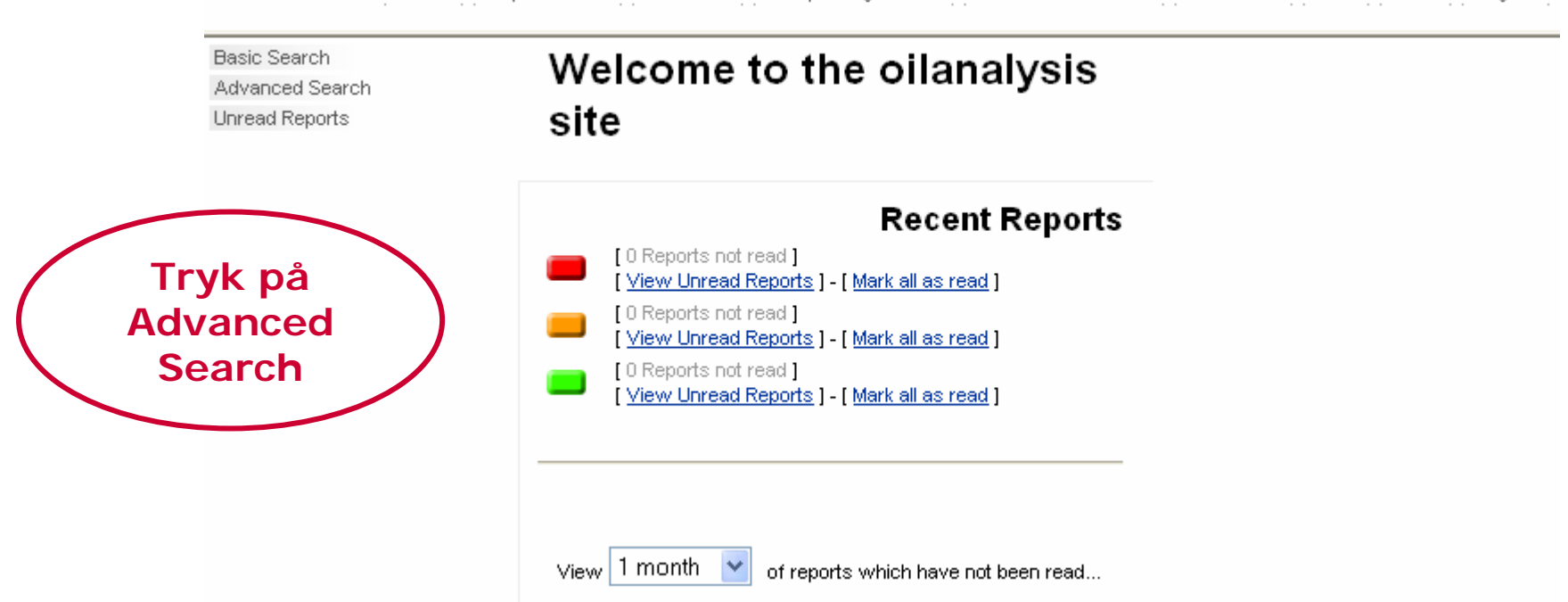

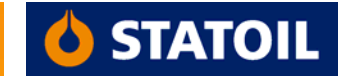

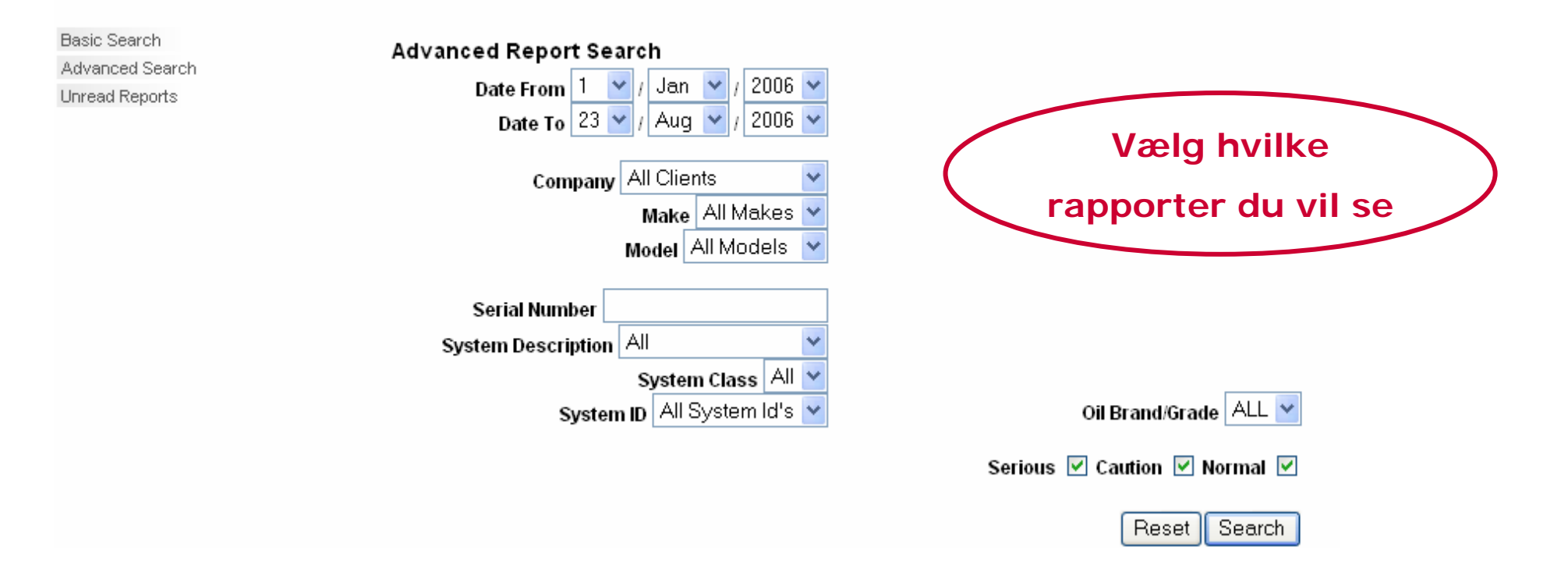

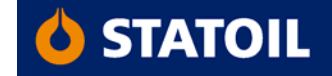

TB-65-

Serial #

Client

STATOIL

Action

Download Search Results Download PDFs Download CSV Back

Report

## Search Results

Date

TAS 833 XX-65-020 HPU SUBSEA S 21/3/2006 NOT GIVEN 2502652 1002953 02 LUBRI Wear appears satisfactory, insufficient sample to complete analysis, Advise; Monitor at the recommended sampling period. (\* not read) Add Comment 🔍 View Report 🖬 Download Report 🎬 Download CSV 管 View Chart 🖑 View Schedule Vælg View STATOIL 14/5/2006 N22970 2525428 1398536 TURBINE NO B LUBRI Wear appears satisfactory. No contamination evident. Advise: Monitor at the recommended sampling period. Insufficient sample to complete analysis. (\* not read) Add Comment 🔍 View Report 🖬 Download Report 🎬 Download CSV 管 View Chart 🖑 View Schedule STATOIL 11/5/2006 N22969 2525429 1398539 x TURBINE NO A LUBRI

Customer# Sample# SystemID Make Model System

Wear appears satisfactory. No contamination evident. Advise: Monitor at the recommended sampling period. Insufficient sample to complete analysis. (\* not read)

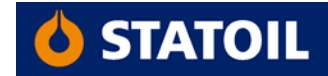

7

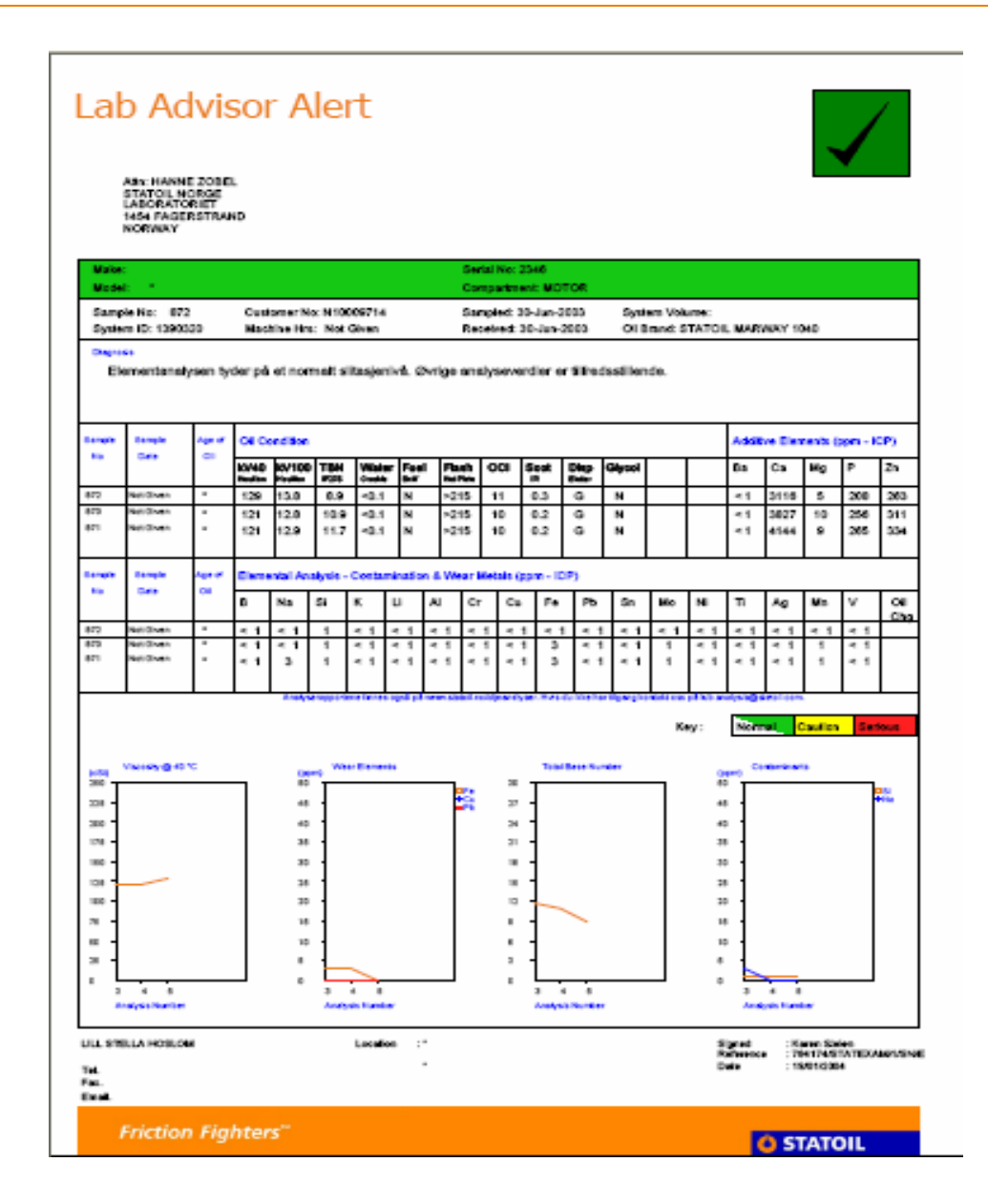

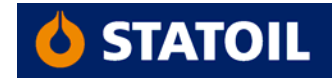

Download Search Results Download PDFs Download CSV Back

Vælg View Chart

## Search Results

| Date                      | Customer#                        | Sample#                          | SystemID                           | Make         | Model      | System         | Serial #          | Client            | Actio |
|---------------------------|----------------------------------|----------------------------------|------------------------------------|--------------|------------|----------------|-------------------|-------------------|-------|
| 21/3/2006                 | NOT GIVEN                        | 2502652                          | 1002953                            | TB-65-<br>02 | TAS 833    | XX-65-020      | HPU SUBSEA S      | STATOIL<br>LUBRI  |       |
| Wear appe<br>(* not read  | ears satisfacto<br>)             | ry. Insufficie                   | nt sample to                       | complete     | analysis.  | Advise: Monit  | or at the recomme | ended sampling    | perio |
|                           |                                  |                                  |                                    |              |            |                |                   | Add Co            | mme   |
| Q View R                  | eport 🖬 Dow                      | nload Report                     | t 🔛 Downlo                         | ad CSV       | 😚 View     | Chart 🖑 Viev   | v Schedule        |                   |       |
| 14/5/2006                 | N22970                           | 2525428                          | 1398536                            |              | ×          | TURBINE        | NO B              | STATOIL<br>LUBRI  |       |
| VVear appe<br>sample to ( | ars satisfacto<br>complete analy | ry. No contai<br>/sis. (* not re | mination evid<br><mark>ad</mark> ) | lent. Advi   | se: Monito | r at the recom | mended sampling   | ) period. Insuffi | cient |
|                           |                                  |                                  |                                    |              |            |                |                   | Add Co            | mm    |
| Q View R                  | eport 🖬 Dow                      | nload Report                     | t 🔛 Downlo                         | ad CSV       | 😚 View     | Chart 🖑 Viev   | v Schedule        |                   |       |
|                           | N22080                           | 2525429                          | 1398539                            |              | ×          | TURBINE        | NOA               | STATOIL           |       |

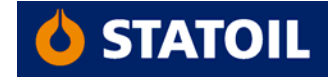

| Select the Analyses to chart and click the 'Next' button. Next |                  |                  |                  |                 |         |  |  |  |  |  |
|----------------------------------------------------------------|------------------|------------------|------------------|-----------------|---------|--|--|--|--|--|
| 🗖 Na                                                           | 🗖 Si             | 🗖 Al             | 🗖 Cr             | 🗖 Cu            | 🗖 Fe    |  |  |  |  |  |
| 🗖 Pb                                                           | 🔲 Sn             | 🔲 Mo             | 🗖 Mn             | 🗖 Ba            | 🗖 Ca    |  |  |  |  |  |
| 🗖 Mg                                                           | 🗖 P              | 🗖 Zn             | 🗖 B              | 🗖 Ni            | 🗌 Ti    |  |  |  |  |  |
| 🗖 Ag                                                           | 🗖 Va             |                  | 🗖 Li             | 🗖 PQ            | 🗹 kv40  |  |  |  |  |  |
| 🔲 kv100                                                        | 🔲 Soot           | 🗖 TBN            |                  | 🗖 TAN177        | U Water |  |  |  |  |  |
| UWaterKF                                                       | 🔲 Insols10micron | 🔲 ParticleCount4 | 🔲 ParticleCount6 | ParticleCount14 | 🗖 TAN   |  |  |  |  |  |
|                                                                |                  |                  |                  |                 |         |  |  |  |  |  |

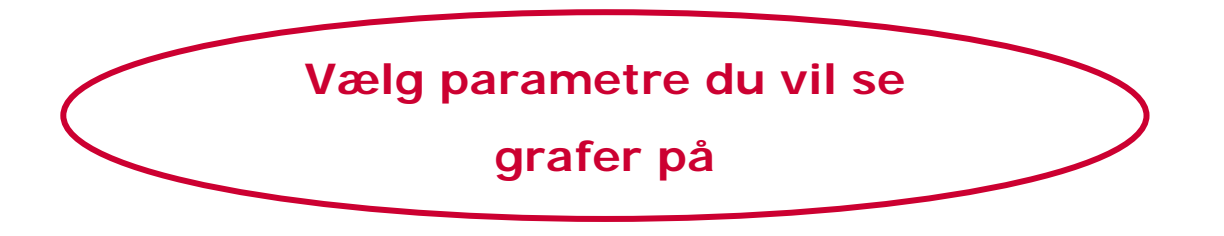

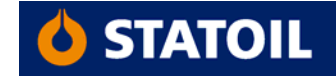

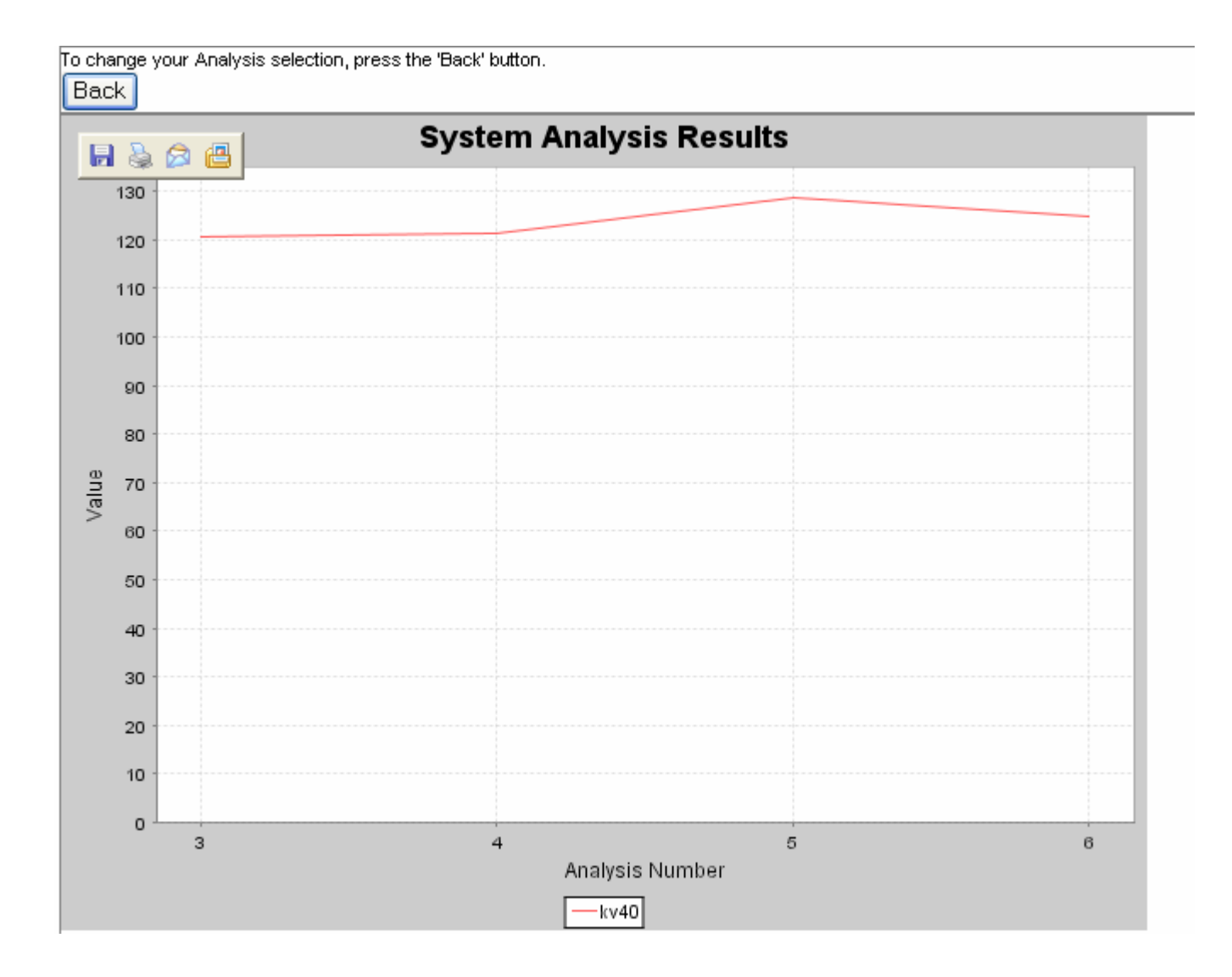

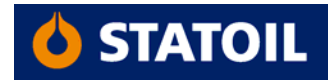

Download Search Results Download PDFs Download CSV Back

Vælg View Schedule

(for at se hvornår tidligere prøver er blevet udtaget)

#### Search Results

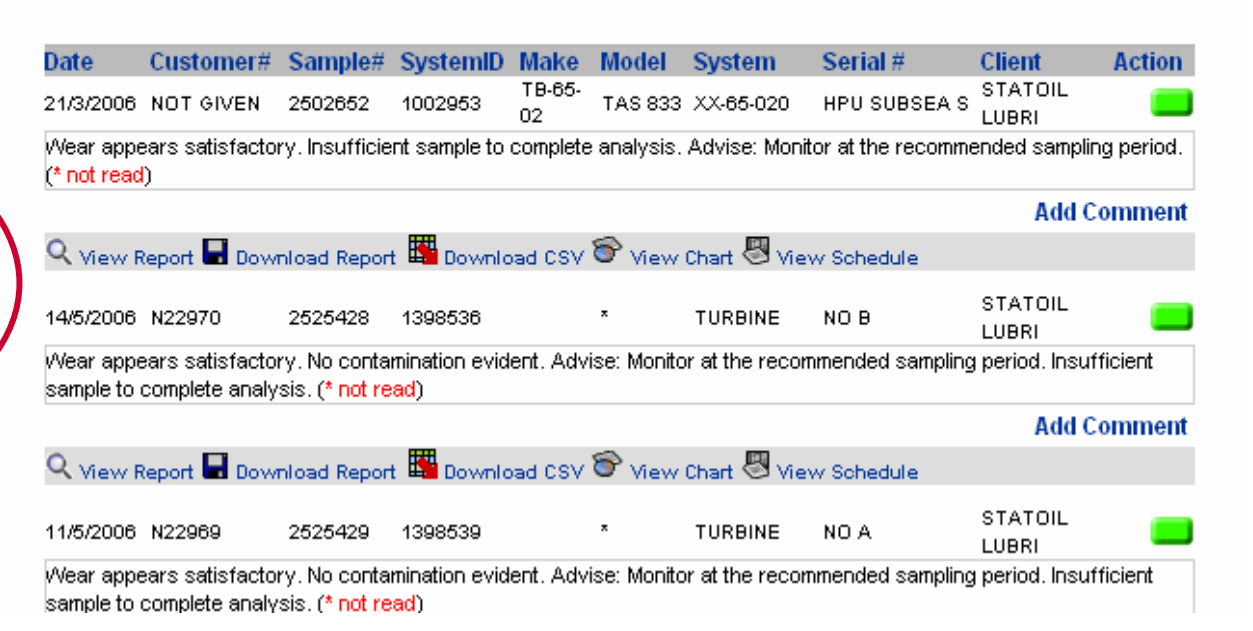

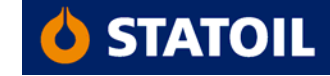

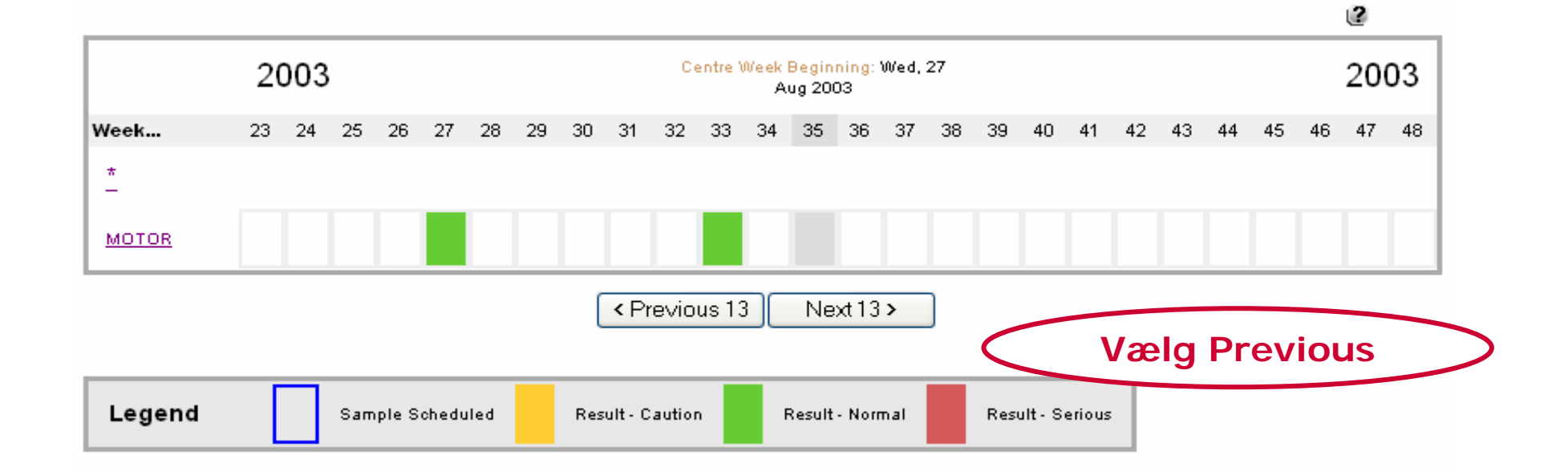

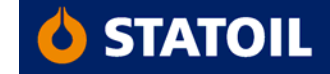

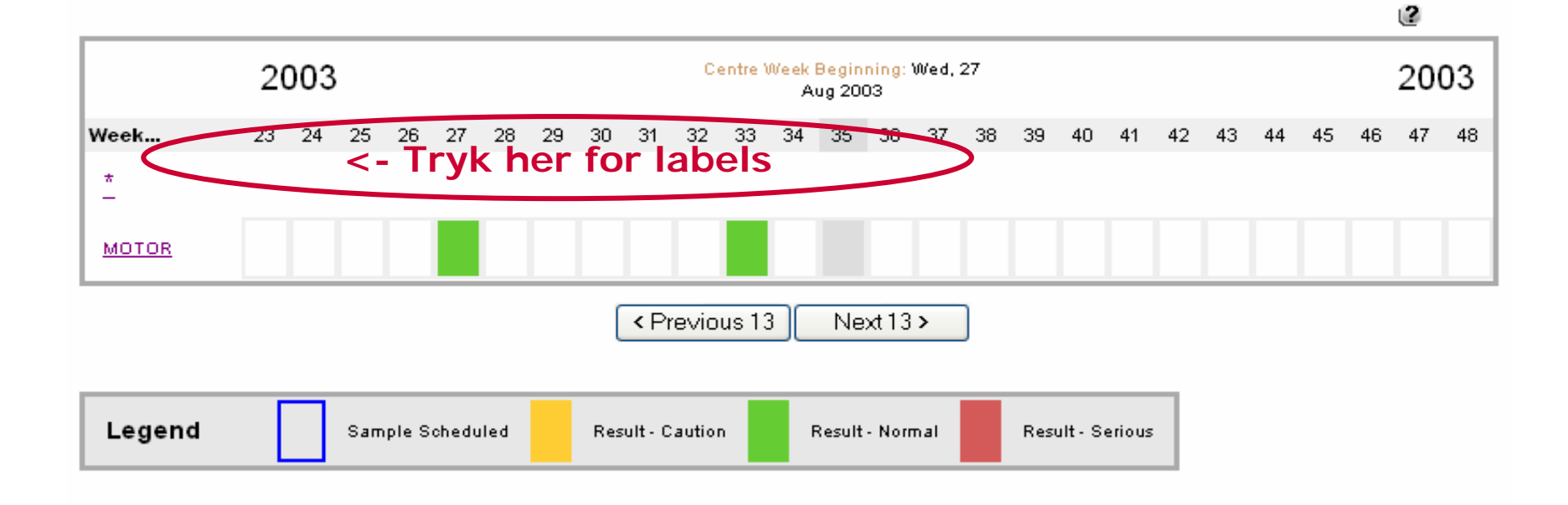

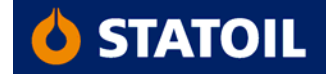

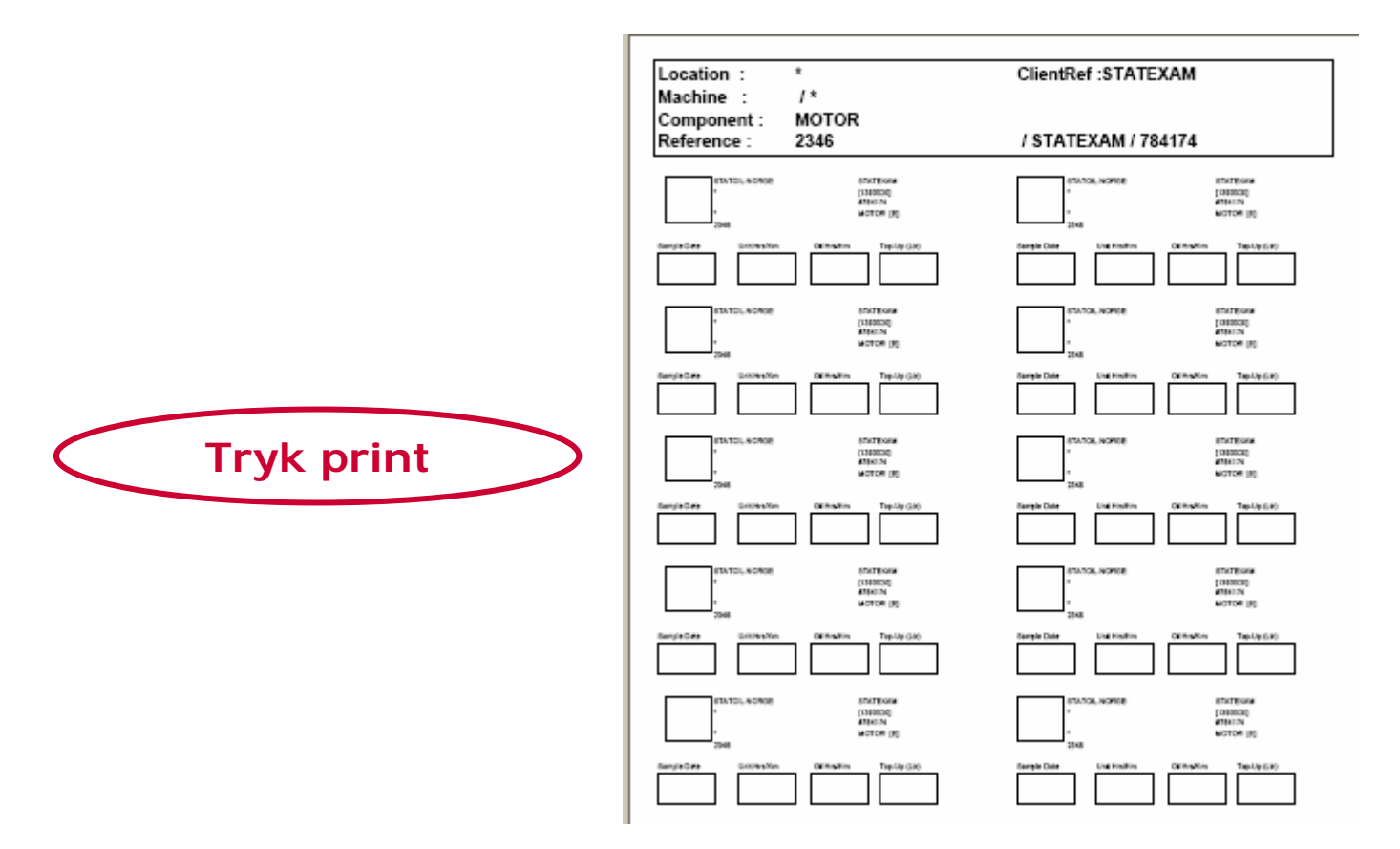

NB! Bruk etiketter størrelse 105x37 mm (16 stk pr. ark)

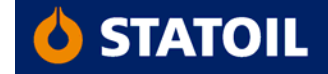

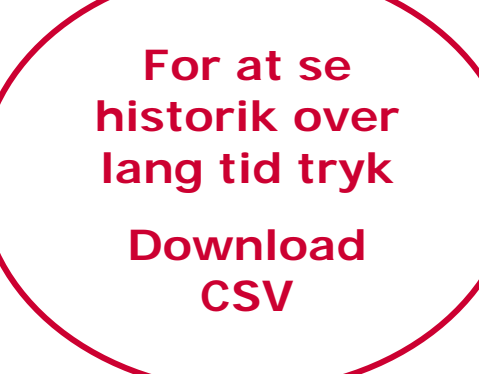

Download Search Results Download PDFs

Download CSV Back Home Report Search Order Kits Sample Registration Client Administation Contact Us FAQ News Logout

### Search Results

| Date                      | Customer#                           | Sample#                                        | SystemID              | Make         | Model      | System         | Serial #                | Client           | Action  |
|---------------------------|-------------------------------------|------------------------------------------------|-----------------------|--------------|------------|----------------|-------------------------|------------------|---------|
| 21/3/2006                 | NOT GIVEN                           | 2502652                                        | 1002953               | TB-65-<br>02 | TAS 833    | XX-65-020      | HPU SUBSEA S            | STATOIL<br>LUBRI |         |
| /Vear appe<br>(* not read | ears satisfactor<br>)               | y. Insufficier                                 | nt sample to (        | complete     | analysis.  | Advise: Monito | or at the recomme       | ended sampling   | period. |
|                           |                                     |                                                |                       |              |            |                |                         | Add Co           | mment   |
| Q View R                  | teport 🖬 Dowr                       | nload Report                                   | 🔛 Downlo              | ad CSV       | 😚 View I   | Chart 🖑 Viev   | v Schedule              |                  |         |
| 14/5/2006                 | N22970                              | 2525428                                        | 1398536               |              | ×          | TURBINE        | NO B                    | STATOIL<br>LUBRI |         |
| /Vear appe<br>sample to ( | ears satisfactor<br>complete analy: | ry. No contar<br>sist (* <mark>not re</mark> a | nination evide<br>ad) | ent. Advi    | se: Monito | r at the recom | mended sampling         | period. Insuffi  | cient   |
|                           |                                     |                                                |                       |              |            |                |                         | Add Co           | mment   |
| Q View R                  | teport 🖬 Dowr                       | nload Report                                   | 🔛 Downlo              | ad CSV       | 😚 View I   | Chart 🖑 Viev   | v Schedule              |                  |         |
| 11/5/2006                 | N22969                              | 2525429                                        | 1398539               |              | ×          | TURBINE        | NO A                    | STATOIL<br>LUBRI |         |
| Near appe<br>sample to (  | ears satisfactor<br>complete analy: | y. No contar<br>sist (* not rea                | nination evide<br>ad) | ent. Advi    | se: Monito | r at the recom | mended samplin <u>c</u> | period. Insuffi  | cient   |

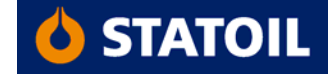

# Eksempel

|    | A4      | <b>•</b> | <b>∱</b> 2566354 | ļ  |    |    |    |    |    |    |         |     |
|----|---------|----------|------------------|----|----|----|----|----|----|----|---------|-----|
|    | A       | В        | C                | AH | Al | AJ | AK | AL | AM | AN | BH      | BL  |
| 1  | LABNO   | CLIQUI   | UNITCODE         | NA | SI | AL | CR | CU | FE | PB | KV40    | APP |
| 2  | 2566352 | STAFAG   | 800357           | 5  | 1  | 0  | 0  | 1  | 4  | 1  | 148.42  | 10  |
| 3  | 2566353 | STAFAG   | 800358           | 2  | 0  | 0  | 0  | 0  | 3  | 0  | 147.235 | 10  |
| 4  | 2566354 | STAFAG   | 800359           | 2  | 0  | 0  | 0  | 0  | 8  | 1  | 148.985 | 10  |
| 5  | 2566355 | STAFAG   | 800360           | 2  | 0  | 0  | 0  | 0  | 1  | 1  | 150.949 | 10  |
| 6  | 2566356 | STAFAG   | 800359           | 2  | 0  | 0  | 0  | 0  | 2  | 0  | 153.033 | 10  |
| 7  | 2566357 | STAFAG   | 800359           | 2  | 3  | 1  | 0  | 6  | 16 | 0  | 133.696 | 70  |
| 8  | 2566358 | STAFAG   | 800361           | 1  | 0  | 0  | 0  | 0  | 2  | 0  | 149.807 | 20  |
| 9  | 2566359 | STAFAG   | 800362           | 1  | 0  | 0  | 0  | 2  | 27 | 1  | 110.7   | 70  |
| 10 | 2566360 | STAFAG   | 800363           | 1  | 0  | 0  | 0  | 0  | 2  | 1  | 158.877 | 10  |
| 11 | 2566361 | STAFAG   | 800361           | 1  | 5  | 0  | 0  | 10 | 36 | 0  | 116.324 | 20  |
| 12 | 2566363 | STAFAG   | 800449           | 2  | 0  | 0  | 0  | 0  | 3  | 0  | 150.321 | 10  |
| 13 | 2566364 | STAFAG   | 800450           | 2  | 0  | 0  | 0  | 0  | 2  | 0  | 146.075 | 10  |
| 14 |         |          |                  |    |    |    |    |    |    |    |         |     |

Alle data registrert på prøverne valgt under

**Advanced Search vises i Excel format** 

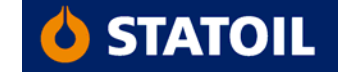

Search Results

#### Download Search Results Download PDFs Download CSV Back

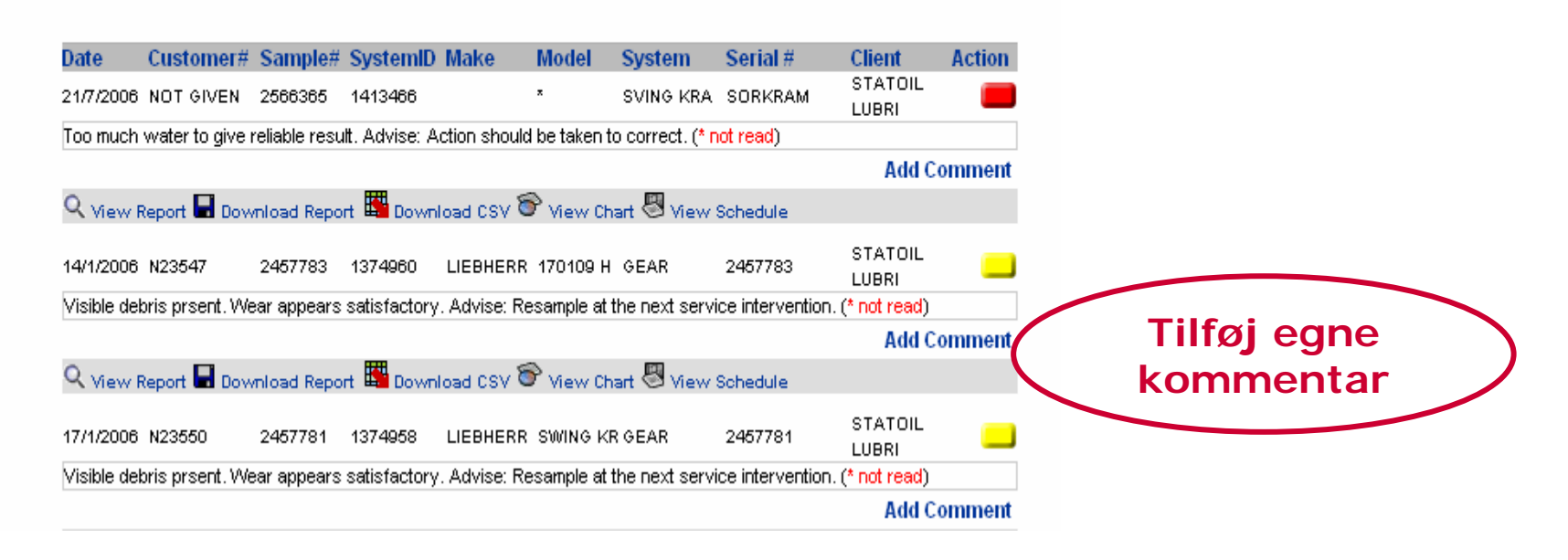

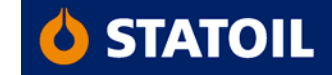

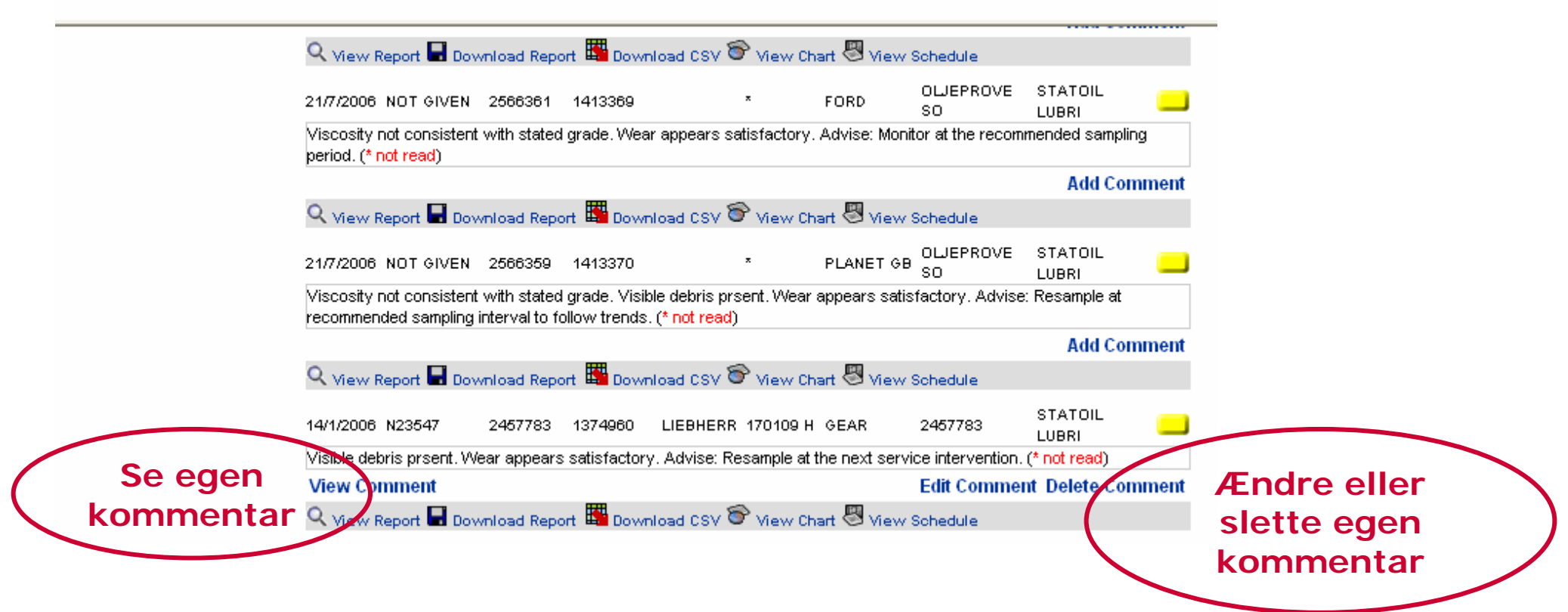

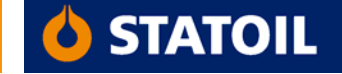

#### Download Search Results

Download PDFs Download CSV Back

| Date                     | Customer#                         | Sample#                        | SystemID                           | Make         | Model      | System         | Serial #         | Client           | Actio   |
|--------------------------|-----------------------------------|--------------------------------|------------------------------------|--------------|------------|----------------|------------------|------------------|---------|
| 21/3/2006                | NOT GIVEN                         | 2502652                        | 1002953                            | TB-65-<br>02 | TAS 833    | XX-65-020      | HPU SUBSEA S     | STATOIL<br>LUBRI |         |
| Wear appo<br>(* not read | ears satisfacto<br>I)             | ry. Insufficie                 | nt sample to                       | complete     | analysis.  | Advise: Monit  | or at the recomm | ended samplin    | g perio |
|                          |                                   |                                |                                    |              |            |                |                  | Add C            | mme     |
| Q <sub>View P</sub>      | Report 🖬 Dow                      | nload Repor                    | t 🖺 Downlo                         | ad CSV       | 😚 View     | Chart 🖑 Viev   | v Schedule       |                  |         |
| 14/5/2006                | N22970                            | 2525428                        | 1398536                            |              | ×          | TURBINE        | NO B             | STATOIL<br>LUBRI |         |
| Wear appe<br>sample to   | ears satisfacto<br>complete analy | ry. No conta<br>sis. (* not re | mination evid<br><mark>ad</mark> ) | ent. Advi    | se: Monito | r at the recom | mended sampling  | ; period. Insuff | icient  |
|                          |                                   |                                |                                    |              |            |                |                  | Add C            | mme     |
|                          |                                   |                                |                                    |              | -          |                |                  |                  |         |
| Q View F                 | Report 🖬 Dow                      | nload Repor                    | t 🛄 Downlo                         | ad CSV       | 🗑 View     | Chart 🖑 Viev   | v Schedule       |                  |         |

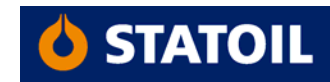

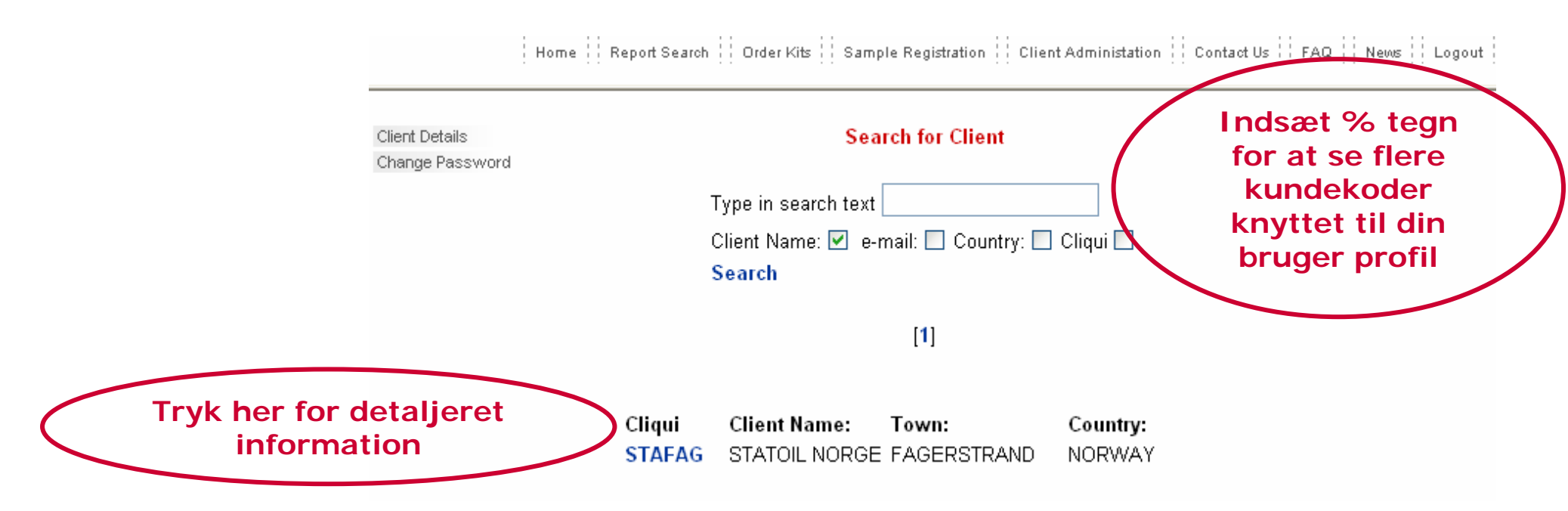

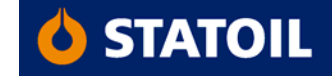

Client Details Change Password

**Client Details** 

| Client Name:    | STATOIL NORGE |              |
|-----------------|---------------|--------------|
| Address Line 1: | LABORATORIET  |              |
| Address Line 2: |               |              |
| Town:           | FAGERSTRAND   |              |
| County:         |               |              |
| Country:        | NORWAY        | Unit Details |
| Post Code:      | 1454          |              |
| Contact:        | HANNE ZOBEL   |              |
| Tel:            | 4722962942    |              |
| Fax:            | +47 66918867  |              |
| SAP Sold to No. |               |              |
| Back            |               |              |

Tryk på Unit Details

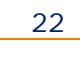

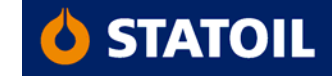

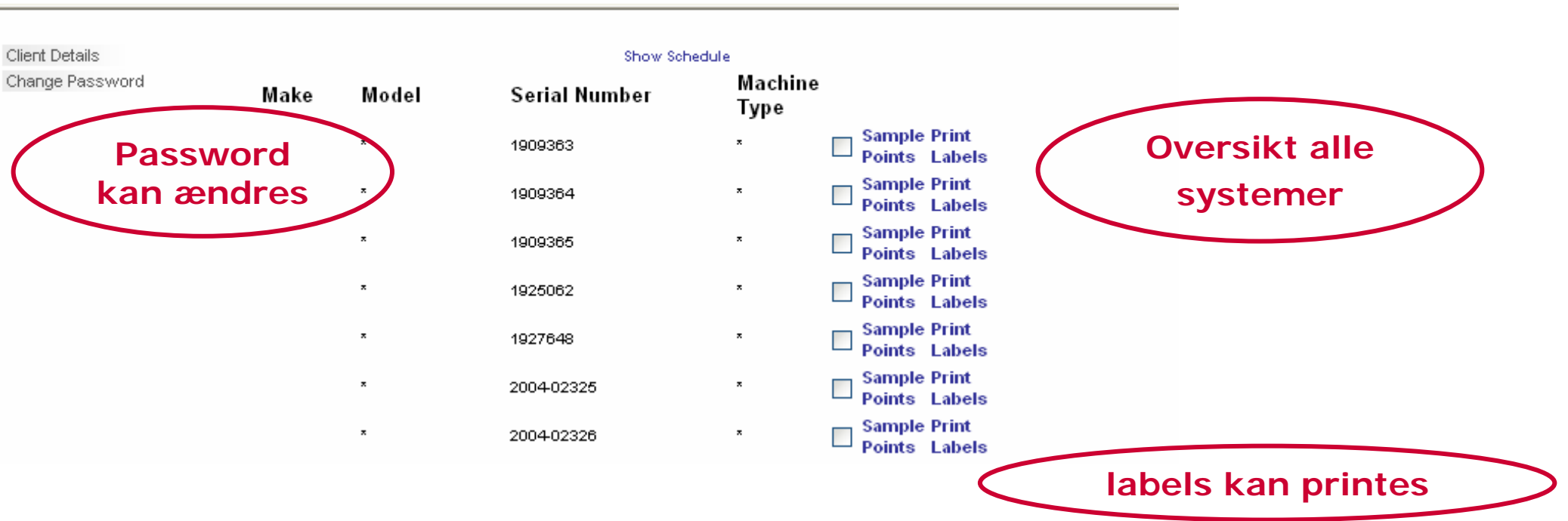

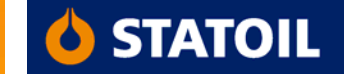

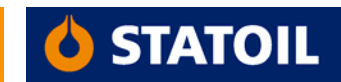